## Como permitir gerar visitas avulsas no maxPromotor?

## Produto: maxPromotor

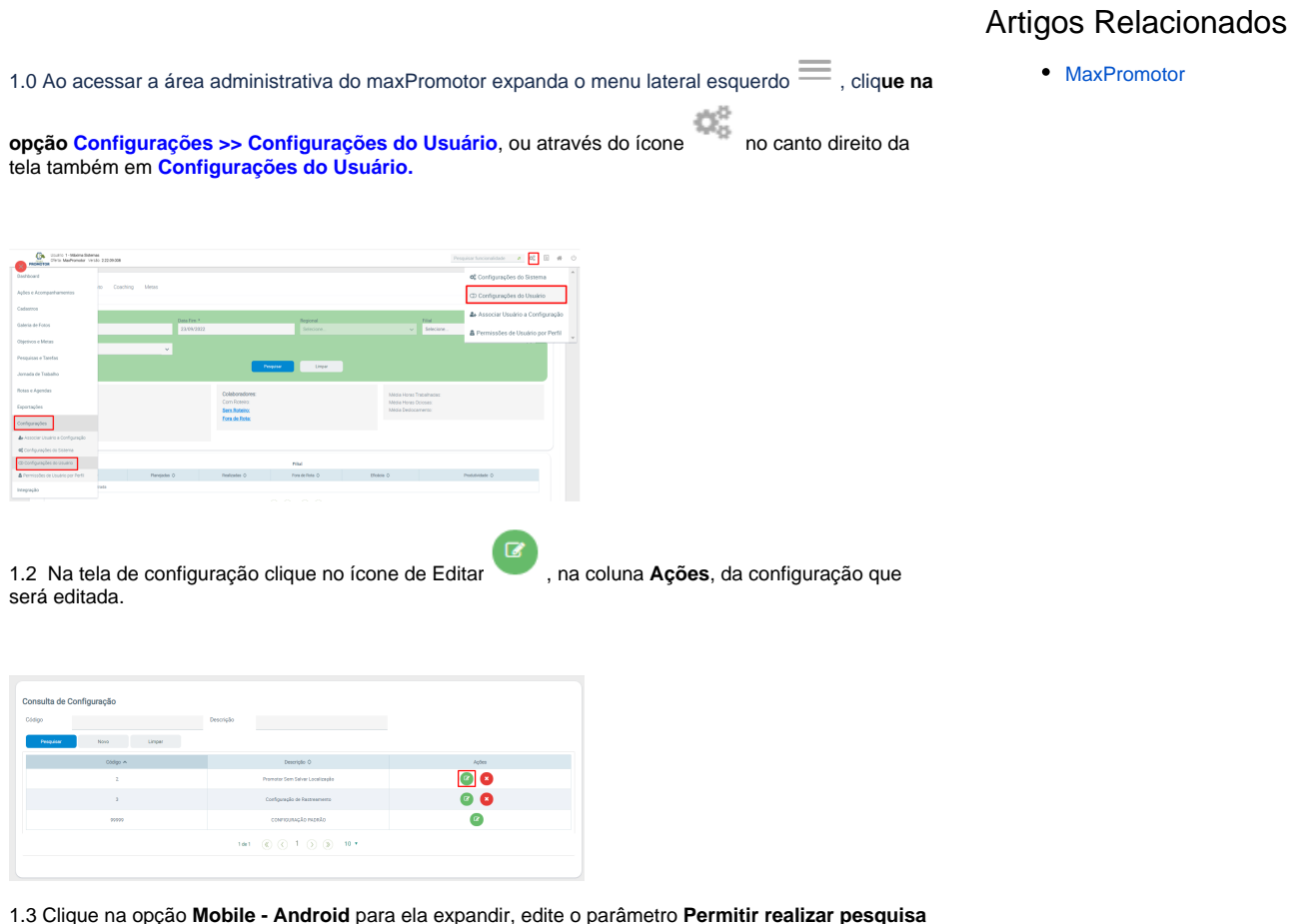

1.3 Clique na opção **Mobile - Android** para ela expandir, edite o parâmetro **Permitir realizar pesquisa** avulsa (CONFIG\_PERMITE\_PESQUISA\_AVULSA) colocando o mesmo como **Sim** clicando no ícone

. Depois de editá-la, irá aparecer a opção de confirmar ou cancelar a alteração feita

| <b>~ X</b> |  |
|------------|--|
|            |  |

| Useric: 1 - Materna Saternas<br>Ciferia: Machamotor Versilo: 2.22.08.005 |                                                |       | Pesquisar funcionalidade | β | 0ŝ | 6 | # |
|--------------------------------------------------------------------------|------------------------------------------------|-------|--------------------------|---|----|---|---|
| Configurações                                                            |                                                |       |                          |   |    |   |   |
| ▶ Gerais                                                                 |                                                |       |                          |   |    |   |   |
| Cerca Virtual                                                            |                                                |       |                          |   |    |   |   |
| 🛩 Mobile - Android                                                       |                                                |       |                          |   |    |   |   |
| Descriptio O                                                             | Chave Q                                        |       | Valor                    |   |    |   |   |
| Obrigar a manter o OPS atinado                                           | CONFIG_OBRIGA_GPS_A7IVO                        | Sm    |                          |   |    |   |   |
| Ocultar pesquisas vencidas                                               | CONFIG_COLUTAR_PESQUISAS_VENCIDAS              | Sin   |                          |   |    |   |   |
| Usilizar hosirio de trabalho                                             | CONFIG_UTILIZA_HORARIO_TRABALHO                | Sin   |                          |   |    |   |   |
| 💭 Inicio do henário de trabalho                                          | DONFIG, INICIO, HORARIO, TRADALHO              | 00.55 |                          |   |    |   |   |
| p Firm do hosário de trabalho                                            | CONFIG_FIM_HORWIRD_TRABALHO                    | 19.10 |                          |   |    |   |   |
| 🗘 Quantidade de minutos de toleslecia para o harário de trabalho         | CONFIG. TOLEPANCIA, MINUTOS, HORARIO, TRABALHO |       |                          |   |    |   |   |
| Permite editar uma pesquisa mais de uma vez                              | CONFIG_PERMITE_REARRIPESQUEA                   | Sin   |                          |   |    |   |   |
| Permite realizer perquisa avalua                                         | CONFIG. PERMITE, PESQUISA, ANULSA              | Sim   |                          |   |    |   |   |
| Permitir realizar visita avutsa                                          | CONFIG_PERMITE_VISITA_AVULSA                   | Sin   |                          |   |    |   | 1 |
| Orientação da Foto. 1 - Livre, 2 - Paisagera, 3 - Retrato                | CONFIG_ORIENTACAO_FOTO                         | 1     |                          |   |    |   |   |
| Tempo de validade da carga em horas                                      | CONFIG_VALIDADE_CARGA_HORAS                    | 12    |                          |   |    |   |   |

Na aplicação Android o promotor poderá então gerar visitas avulsas para seus PDVs.

Voltar

Artigo revisado pelo analista Renan Ribeiro

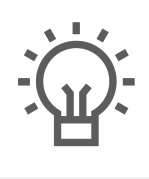

Não encontrou a solução que procurava?

ugira um artigo

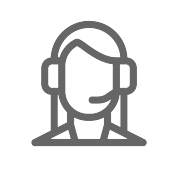

Ainda com dúvida?

Abra um ticket